## Verifying your home address and primary name

**Step 1:** Go to myuniverse.uni.edu and use your username and passphrase to log in.

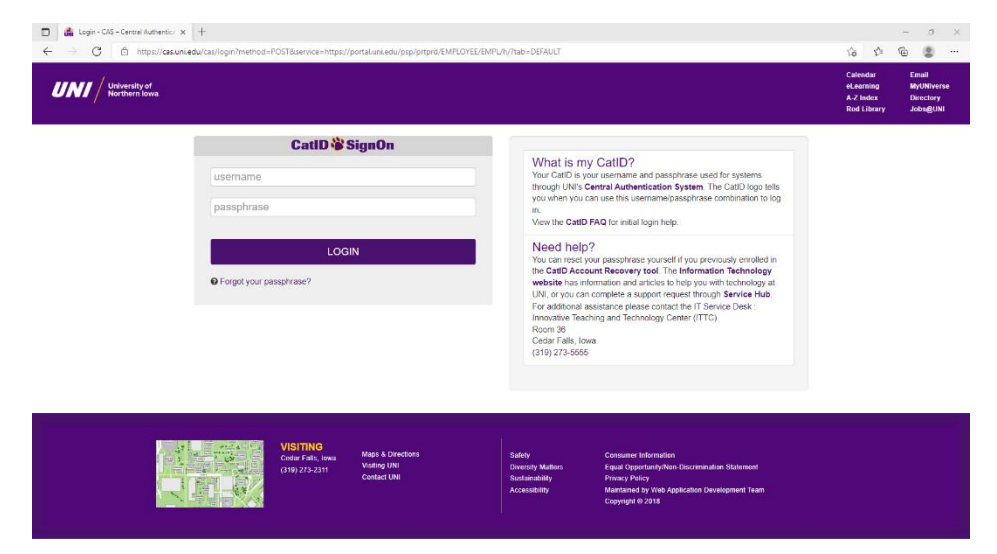

**Step 2:** Access the "Update My Personal Information" portal in the center of your MyUNIverse.

| Favorites Main Menu Main Menu Main Menu Main Menu Main Menu Main Menu Main Menu Main Menu Main Menu Main Menu Menu Menu Menu Menu Menu Menu Men                                                                                                    | M                                                                                                    |
|----------------------------------------------------------------------------------------------------|----------------------------------------------------------------------------------------------------|
| UNI / University of<br>Northern Iowa                                                                                                    | ,,,,,,,,,,,,,,,,,,,,,,,,,,,,,,,,,,,,,,                                                                                |
| My Page Resources Work @ UNI Life @ UNI                                                                                                    |                                                                                                    |
|                                                                                                    |                                                                                                    |
| Student Center O                                                                                                    | Current Announcements                                                                                                 |
| Did you know that you can now access nearly all of your student records, including viewing grades<br>and registering for courses via the MyUNI mobile app? The app is available for android and ios<br>devices.                                                                                                    | You have no current announcements.                                                                                    |
| State         State         State <th< td=""><td></td></th<>                                                                                                    |                                                                                                    |
| Tenner Manner Marken Stranger Manner Stranger Manner Manne                                                                                                    | My Personal Information                                                                                               |
| A designed a final     A designed a final     A designed a final     A designed a final     A designed a final     A designed a final                                                                                                    | Indate My Personal Information                                                                                        |
| Der Farenz<br>Aussich Sterzenz<br>Freisen auf der Sterzenz<br>Freisen auf der Sterzenz<br>Freisen auf de | Update your personal information in official University records.                                                      |
| Talvarie Maina" Naji en en                                                                                                    | Voter Address: View                                                                                                   |
| UNI Terms and Conditions                                                                                                    | Online viewing of your Voter Address Documentation                                                                    |
|                                                                                                    | Voter Address: Download                                                                                               |
| Final Paroliment Verifications<br>Print enrollment verifications, find out when deferment notices were sent to your lenders, view your<br>enrollment history, view the proofs of enrollment sent on your behalf to service providers, and get a list of<br>your student losh holders.                                                                                                    | Download a PDF copy of your Voter Address Documentation                                                               |
|                                                                                                    |                                                                                                    |
| Transcript Request<br>Order transcript. Transcript orders delivered electronically in PDF format and by U.S. Mail are free of<br>charge. Fees for overright and international delivery are payable by credit card.                                                                                                    |                                                                                                    |
| Transcript Status Check the status of transcripts ordered.                                                                                                    | Manage My UNI Alert Contacts                                                                                          |
|                                                                                                    | UNI Alert Information                                                                                                 |
| Student Requests<br>This form allows students to request exceptions to academic policies and regulations. For further                                                                                                    | Public Safety                                                                                                    |
| questions or assistance with completing this form, please contact your academic advisor or program<br>coordinator.                                                                                                    | Pandemic Planning Document                                                                                            |
|                                                                                                    | B Severe & Winter Weather Info                                                                                        |
| UNI SCHOIARSHIP APP<br>This application allows students to apply for scholarships available in specific majors and other                                                                                                    | Direct Deposit Sign-Up                                                                                                |
| University departments.                                                                                                    | Direct Deposit Sign-up                                                                                                |
| Commencement RSVP<br>This form gathers information needed for the commencement ceremony and program. All graduating<br>students need to complete this form to indicate whether they plan to attend the ceremony and to supply<br>other needed information.                                                                                                    | Sign-up or maintain your direct deposit information for non-payroll refunds or<br>reimbursements from the university. |
|                                                                                                    | Alumni Connection O                                                                                                   |
| Student Accommodations<br>Review and sign Letters of Accommodation for students with documented disabilities.                                                                                                    | Visit the UNI Alumni Association web site for information on upcoming                                                 |
| Student Loan Management 🗢 💿 💌                                                                                                    | aumini events and reufilons, programs and services, and more!                                                         |

**Step 3:** Navigate to the "Name & Gender" tab and verify your Primary (Legal) Name. The name listed after "Student Records Primary (Legal) Name:" will be the name printed on your diploma.

|                                                                                                    |                                       |                        |                 | MyUNIverse          | E-Mail   eLea    | ming   A-Z Index   Cale   | endar   Directory   Sign Out   |  |  |
|----------------------------------------------------------------------------------------------------|---------------------------------------|------------------------|-----------------|---------------------|------------------|---------------------------|--------------------------------|--|--|
|                                                                                                    | iversity of                           |                        |                 |                     |                  |                           |                                |  |  |
|                                                                                                    | rthern Iowa.                          |                        |                 |                     |                  | Search                    | Web   Directory                |  |  |
| Update Pe                                                                                                    | rsonal Inforr                         | nation                 |                 |                     |                  |                           |                                |  |  |
| Name & Gender                                                                                                    | Address & Phone                       | Parent Address         | Email           | Privacy             | UNI Alert        | Emergency Contacts        | Veteran & Disability<br>Status |  |  |
| Student Records Primary (Legal) Name                                                                                                    |                                       |                        |                 |                     |                  |                           |                                |  |  |
| Stude                                                                                                    | Student Records Primary (Legal) Name: |                        |                 |                     |                  |                           |                                |  |  |
| Changes to this n                                                                                                    | ame must be done in pe                | erson at the Office of | of the Registra | ır, 115 Gilchrist H | all and require  | s official documentation. |                                |  |  |
| Preferred Nam                                                                                                    | Preferred Name                        |                        |                 |                     |                  |                           |                                |  |  |
| If provided, this name will be used in the Online Directory instead of your legal name listed above. If you wish to withhold your information from the Online Directory, you may do so on the Privacy tab. |                                       |                        |                 |                     |                  |                           |                                |  |  |
|                                                                                                    | Preferred La                          | ast Name:              |                 |                     | *                |                           |                                |  |  |
| Preferred First Name:                                                                                                    |                                       |                        |                 |                     |                  |                           |                                |  |  |
| Preferred Middle Name:                                                                                                    |                                       |                        |                 |                     |                  |                           |                                |  |  |
|                                                                                                    |                                       |                        |                 |                     |                  |                           |                                |  |  |
| Date Preferred Name change should take effect:                                                                                                    |                                       |                        |                 |                     |                  |                           |                                |  |  |
| Candan                                                                                                    |                                       |                        |                 |                     |                  |                           |                                |  |  |
|                                                                                                    |                                       |                        |                 |                     |                  |                           |                                |  |  |
| This is your self-io                                                                                                    | lenunea genaer, which r               | Gender:                | in your legal s |                     | ation can be fou | ind on the LGB1" Cente    | r sne.                         |  |  |
|                                                                                                    |                                       | Save C                 | hanges          |                     |                  |                           |                                |  |  |

**Step 4:** After verifying your primary name, you can access the "Address & Phone" tab to verify the address your diploma will be sent to. Your diploma will be mailed to the address listed in the "Home Address" section.

|                                                       |                                     |                                           |                                    | MyUNIverse                    | E-Mail   eLear | ming   A-Z Index   Cal   | endar   Directory   Sign Out   |
|-------------------------------------------------------|-------------------------------------|-------------------------------------------|------------------------------------|-------------------------------|----------------|--------------------------|--------------------------------|
| University<br>Northern Id                             | of<br>owa.                          |                                           |                                    |                               |                |                          |                                |
|                                                       |                                     |                                           |                                    |                               |                | Search                   | Web   Directory                |
| <b>Update Person</b>                                  | al Inform                           | nation                                    |                                    |                               |                |                          |                                |
| Name & Gender Addr                                    | ress & Phone                        | Parent Address                            | Email                              | Privacy                       | UNI Alert      | Emergency Contacts       | Veteran & Disability<br>Status |
| Home Address                                          |                                     |                                           |                                    |                               |                |                          |                                |
| This address will be used<br>entering the new address | when mailing yo<br>above and indica | ur student bills an<br>ating the date the | d other mailing<br>change will tak | gs between sess<br>ke effect. | ions. Home add | lress for future semeste | rs may be changed by           |
|                                                       | 1                                   | Address:                                  |                                    |                               |                |                          |                                |
|                                                       |                                     |                                           |                                    |                               |                |                          |                                |
|                                                       |                                     |                                           |                                    |                               |                |                          |                                |
|                                                       |                                     |                                           |                                    |                               |                |                          |                                |
|                                                       |                                     | City:                                     |                                    |                               |                |                          |                                |
|                                                       |                                     | Country:                                  |                                    | <u> </u>                      |                |                          |                                |
|                                                       | State/Province/I                    | Ierritory:                                |                                    | <u> </u>                      |                |                          |                                |
|                                                       |                                     | Postal:                                   |                                    |                               |                |                          |                                |
|                                                       | Tel                                 | lephone:                                  |                                    |                               |                |                          |                                |
| Date <u>Home Address</u> c                            | hange should tak                    | ke effect:                                | ~ ~                                | •                             |                |                          |                                |

**Step 5:** Make appropriate changes, if necessary. After updating, be sure to click "Save Changes" at the bottom of the page.